### IAPH Digital Membership Directory

# 

international association of ports and harbors

User Manual of How to update Digital Membership Directory

### Log in to a Database with your ID and Password

### Note:

When logging into the database, please take a moment to read the below message on log in screen. *"The information you provide will be used only for this members' directory. To use this members' directory, you need to consent to the privacy policy and terms of use of the IAPH website. In addition, you need to agree that the information you provide for the database will only be disclosed to other IAPH members. By logging in you are deemed to have agreed to the above."* 

\* If you do not wish for the information you have registered in the database to be published on the IAPH members-only page, please notify <u>f\_yamaji@iaphworldports.org</u> While your information will be registered in the database, it will not be made public on the IAPH members-only page. Please go to the link below <u>https://www.iaphworldports.org/iaph-md/directory/md</u>

#### IAPH MEMBER DATABASE

| By logging in | you are deemed to hav | ve agreed to the above. |  |
|---------------|-----------------------|-------------------------|--|
|               | ID                    |                         |  |
|               | Password              | ]                       |  |
|               |                       |                         |  |
|               |                       | LOCIN                   |  |

The ID and password for logging into the database is provided individually to each member. Please handle them with care.

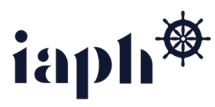

2. By logging in with your ID and Password through the database link, you can directly access your **"My Account"** page.

Please update your Membership Information there if there are any changes.

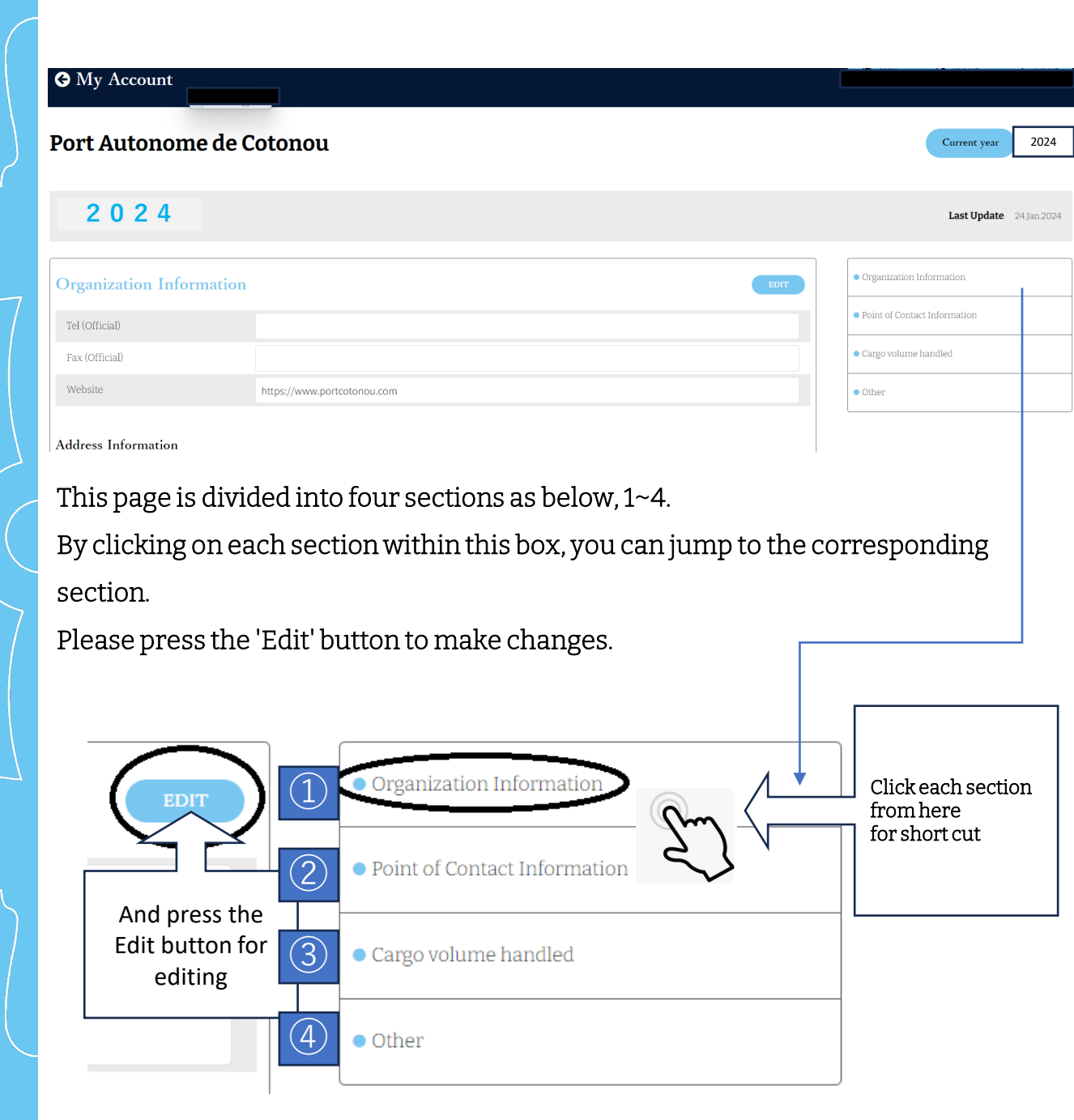

### 3. "Organization Information" section

Note: Please press the Save button to save your progress <u>before</u> <u>moving on to the next section</u>.

|                                   | your cha                                                                | nges.<br><b>7</b> |
|-----------------------------------|-------------------------------------------------------------------------|-------------------|
| Organization Information          | CANCEL                                                                  |                   |
| Tel (Official)                    |                                                                         | , hon             |
| Fax (Official)                    |                                                                         | 7                 |
| Website                           |                                                                         |                   |
| Address Information               |                                                                         |                   |
| Corporate Office Physical Address |                                                                         |                   |
| Address (Street Name 1)           | Ex) Building Name, if there is no Building Name, please put street name |                   |
| Address (Street Name 2)           | Ex) Street name or PO Box No and others                                 |                   |
| City                              |                                                                         |                   |
| State (If applicable)             |                                                                         |                   |
| Protoloci                         |                                                                         |                   |
| Shipping Postal Address           |                                                                         |                   |
| Address (Street Name 1)           | Ex) Building Name, if there is no Building Name, please put street name |                   |
| Address (Street Name 2)           | Ex) Street name or PO Box No and others                                 |                   |
| City                              |                                                                         |                   |
| State (If applicable)             |                                                                         |                   |
| Postal Code                       |                                                                         |                   |
| Country                           |                                                                         |                   |

If there is a specific address you would like us to send mail to other than the Corporate Office Physical Address, please provide it here.

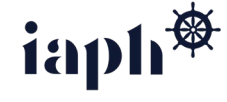

After editing, press the Save

### "Point of Contact" Information

#### • IAPH Representative

IAPH Representative is a person who has been appointed by the IAPH Member Organization to act on behalf of the Member. Also, IAPH Representative is the official point of contact as well as IAPH Coordinator.

#### • IAPH Coordinator:

IAPH Coordinator is a person who has been appointed by the IAPH Member organization to serves as the point of contact for the organization. IAPH Coordinator has interactive communication with IAPH. IAPH Coordinator will receive important announcements from IAPH, such as information related to the election of the President and Vice President, as well as confirmation of attendance for the Annual General Meeting and so on. Requests for updates to the contents of this Digital Directory will also be sent to the Coordinator from the IAPH Secretariat.

|                                          | You can s<br>your title<br>dropdow.<br>Ms. Dr. ar | select<br>from the<br>n. Ex: Mr.<br>nd so on |                |                                                    |
|------------------------------------------|---------------------------------------------------|----------------------------------------------|----------------|----------------------------------------------------|
| Point of Contact Information             | $/ \sim$                                          | CANCEL                                       | SAVE           | Organization Information                           |
| IAPH Representative                      |                                                   |                                              | •              | Point of Contact Information                       |
| Name                                     |                                                   |                                              | •              | Cargo volume handled                               |
| Job Title                                |                                                   |                                              |                | Dther                                              |
| Division                                 |                                                   |                                              |                |                                                    |
| Email Address Phone No. IAPH Coordinator |                                                   |                                              | Af<br>pr<br>Sa | ter editing,<br>ess the<br>we button to<br>ve your |
|                                          |                                                   |                                              | ch             | langes.                                            |
| Name 🗸                                   |                                                   |                                              |                |                                                    |
| IAPH Representative                      | e                                                 | Mandatory                                    |                |                                                    |
| IAPH Coordinator                         |                                                   | Mandatory                                    |                |                                                    |
| IAPH Alternative Co                      | ordinator                                         |                                              |                |                                                    |

• IAPH Alternative Coordinator 2

Not mandatory

We have provided a section to list the contact person for the above four individuals. It would be helpful if someone could be designated as the IAPH Coordinator, as this is a required field.

### 5. "Cargo volume handled" Information

Please note that the unit for the cargo volume handled is in tons. Please be aware that the total value is not automatically calculated, so we kindly ask you to also input the total value.

This section is not required fields. If you have any information for the items mentioned on the right, we kindly ask you to include it.

| Ę                          | 5                 |                                    |          | Afte<br>pres<br>Save<br>save<br>char | r editing,<br>s the<br>button to<br>your<br>nges. |      |
|----------------------------|-------------------|------------------------------------|----------|--------------------------------------|---------------------------------------------------|------|
| Cargo volume ha            | indled (dome      | stic + international) [Unit: tons] |          |                                      | CANCEL                                            | SAVE |
| Overall tonnage of Main Po | rt                |                                    |          |                                      |                                                   |      |
| Main Port Name             |                   |                                    |          |                                      |                                                   |      |
| period                     |                   | January-December 2023              |          |                                      |                                                   |      |
|                            |                   |                                    |          |                                      |                                                   |      |
| Iter                       | ns                | Inbound                            | Outbound |                                      | Total                                             |      |
| General (Tons              | )                 |                                    |          |                                      |                                                   |      |
| B Bulk (Tons)              |                   |                                    |          |                                      |                                                   |      |
| D D Total (Tons)           |                   |                                    |          |                                      |                                                   |      |
|                            |                   |                                    |          |                                      |                                                   |      |
| Containers (including emp  | ty boxes) of Main | Port                               |          |                                      |                                                   |      |
| period                     |                   |                                    |          |                                      |                                                   |      |

• To input data into each cell individually on this screen.

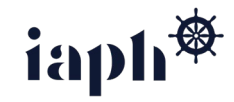

### 6. "Other" Information

This section is not required fields. If you have any information for the items mentioned on the right, we kindly ask you to include it.

#### Other Data

Description of major commodity items (up to 5 items you wish to include)

| ntainers |
|----------|
|          |
|          |
|          |

- Description of major commodity items (up to 5 items you wish to include)
- Major commodity items for containers

Not selected

• Names of ports

Select file

- President/CEO and Key Departmental Officials (Individual names and titles)
- Overseas Representatives
- Sister/business partner ports
- Free description field

In the "Other" section at the end, you can save a PDF file. If you have any information you would like to share beyond the above, it can also be saved as a PDF by clicking here.

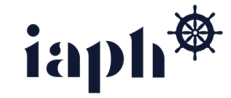

CANCEL SAVE

How to access Digital Membership Directory on IAPH Website

### Please log in to the members-only page on the <u>IAPH website</u>.

#### Please go to the <u>IAPH Website</u>

And log in to the IAPH Members-only page with your ID and Password. <u>This login screen is visible to those who have already registered on the IAPH</u> <u>Members Only page. If you have never logged into the IAPH Members Only page</u> <u>before, please refer to the instructions from slide 12 onwards.</u>

Join IAPH Register Member's Login **Q** 言語を選択

About IAPH - Themes - IAPH Initiatives - Member Ports - News&Events - Archives - Conta

| iaph *              |  |
|---------------------|--|
|                     |  |
| IAPH                |  |
| User ID<br>Password |  |
|                     |  |
| Remember Me Log In  |  |

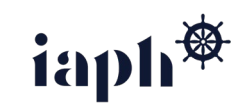

2.

Once you log in to the members-only page of the IAPH, you can view the information of all members through the Member Ports tab on the IAPH website.

Note: The online IAPH Membership Directory is not accessible to non-members.

As of now, the IAPH Member's only page features the 2023 Membership Directory.

However, starting from *April 18, 2024*, the content will be updated in the database all at once to reflect the information provided by everyone for the year 2024.

#### Please go to Member Ports tab below. And you can find all IAPH Members information here.

|                             |                |                              |                              | Join IAPH Register Membe                  |
|-----------------------------|----------------|------------------------------|------------------------------|-------------------------------------------|
|                             |                | About IAPH                   | - Themes - IAPH Initiatives  | Member Ports - News&Events - Arch         |
| Regular Membe               | er             |                              | Rec                          | gular Member                              |
|                             |                |                              | Ass                          | ociate member                             |
| Nfrica Europe America: Nort | h America: Cen | ntral & South Asia 1: South/ | West, East and Middle East   | t Asia 2: South East and Oceania          |
| Africa                      |                | Africa Europe America: No    | orth America: Central & Sour | h Asia 1: South/West, East and Middle     |
| Europe                      |                | Africa                       |                              |                                           |
|                             |                | Country                      | \$                           | Organization                              |
|                             |                | Benin                        | Port Autonome                | de Coto                                   |
|                             |                | Cabo Verde                   | Ports of Cabo Ve             | erde                                      |
|                             |                | Cameroon                     | National Ports A             | Nuthority                                 |
|                             |                | Cameroon                     | Port Authority o             | f Douala (P.A.D.)                         |
| Postal Code                 |                |                              |                              |                                           |
| Country                     | Benin          |                              |                              |                                           |
| Point of Contact I          | nformatic      | on                           |                              | Click each member<br>and you can find the |
| APH Representative          |                |                              |                              | online.                                   |
| Name                        |                |                              |                              |                                           |
| Job Title                   |                |                              |                              |                                           |
| Division                    |                |                              |                              |                                           |
| Email Address               |                |                              |                              |                                           |
| Phone No.                   |                |                              |                              |                                           |
| ADH Coordinator             |                |                              |                              | 1aph*                                     |

### Appendix

### New login procedure to the member's area of the IAPH website

The IAPH has introduced a new login procedure (two-factor authentication settings) to the member's area of our website to strengthen security and prevent sharing user IDs and passwords with non-members since 2023.

For those logging into the IAPH Members Only page for the first time, please follow the 5 steps starting on the below.

[First login]

**1.** Click "Register" on the header of the home page and the page for registration is displayed.

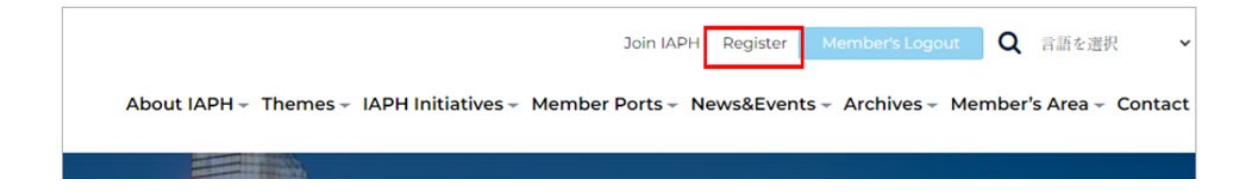

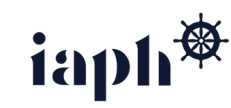

#### $2.\,{\tt Registration\,of\,your\,email\,address}$

- 1) Click and confirm the terms of use and the privacy policy.
- 2) If you agree to the terms of use, check the box "Agree the terms of use."
- 3) Enter the email address for receiving the authentication code.
- 4) Click the "Register" button.

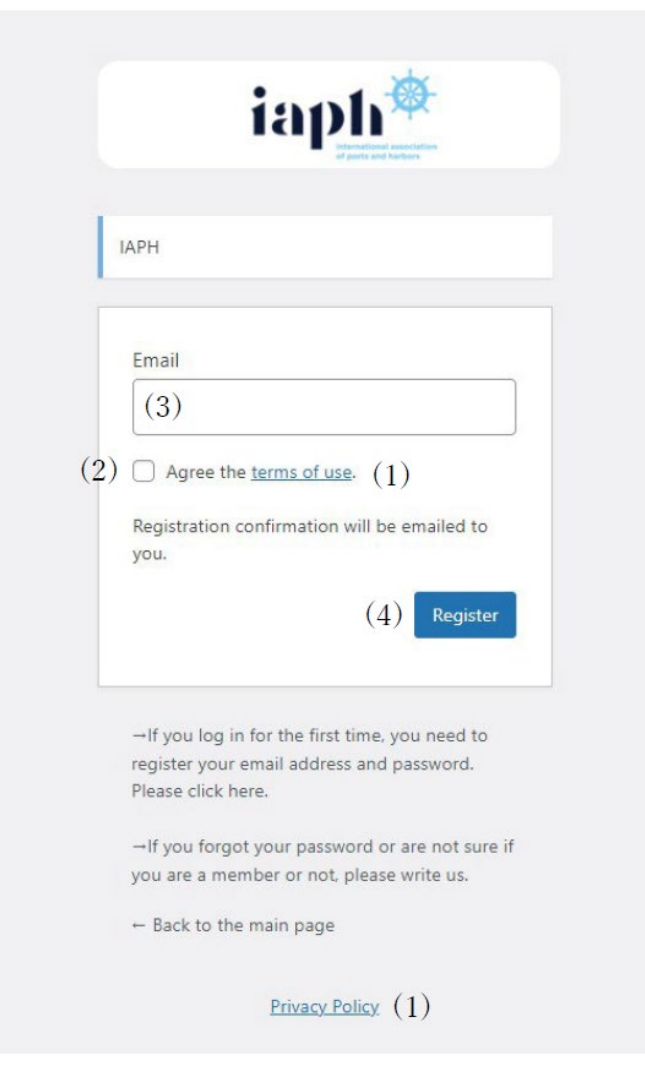

|          | iaph 🖗                                                                                                    |
|----------|----------------------------------------------------------------------------------------------------|
| 1        | ІАРН                                                                                                    |
|          | Registration complete. Please check your email,<br>then visit the login page.<br>- Back to the main page<br>Privacy Policy |
| The abov | ze nage is displayed Click "login nage                                                                                     |

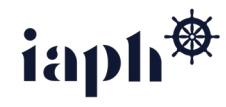

#### 3. Setting your password

### • The following email for setting your password is sent to your registered email address.

 差出人 IAPH <info@iaphworldports.org> @
 気返信 ● 転送 宮アーカイブ ② 迷惑マークを付ける 面 削除 その他 > 合

 宛先 (自分) <kubo@caminova.cojp> @
 14:30

 件名 [IAPH] login Username
 14:30

 Thank you for registering. The login information is as follows.
 14:30

Login Address (URL): <u>https://www.iaphworldports.org/n-iaph/wp-login.php</u>

Username&Email: <a href="https://www.iaphworldports.org/n-iaph/wp-login.php?action=rp&key=LYzu7LEjsiIwlgtNvuPU&login=kubo%40caminova.co.jp&itsec-hb-token=iaph-login">https://www.iaphworldports.org/n-iaph/wp-login.php?action=rp&key=LYzu7LEjsiIwlgtNvuPU&login=kubo%40caminova.co.jp&itsec-hb-token=iaph-login</a>

Click the link indicated in the email.

To reset your password, visit the following address:

<https://www.iaphworldports.org/n-iaph/wp-login.php?action=rp&key=====>

- 1) A box below for setting your password is displayed.
- A password should be at least twelve (12) characters. To make it stronger, we suggest you use upper and lower case letters, numbers, and symbols like ! "?\$%^8).
- 3) Enter your password and click the "Save Password" button.
- 4) If you want to use an auto-generated password, write it down on paper and click the "Save Password" button.
- 5) If you want to use another auto-generated password, click the
   "Generate Password" button. And write it down on paper and click the "Save Password" button.

|       | IAFT                                                                                                    |                                                               |
|-------|----------------------------------------------------------------------------------------------------|---------------------------------------------------------------|
|       | Neurose                                                                                                    |                                                               |
|       | ^bS0dw4PRM&                                                                                                    | s\$()L 🕫                                                      |
| (2,3) | Strong                                                                                                    |                                                               |
|       | Hint: The password should<br>characters long. To make it<br>and lower case letters, nun<br>like ! "? \$ % ^ & ). | be at least twelve<br>stronger, use upp<br>nbers, and symbol: |
|       | Generate Password                                                                                                | Save Password                                                 |
|       | (5)                                                                                                    | (3,4)                                                         |
|       |                                                                                                    |                                                               |
|       | →If you log in for the first t                                                                                   | time, you need to                                             |

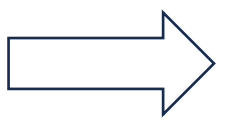

4. Request for an authentication code
(1) Log in by entering the registered email address (User ID) and your password.

|          | ports and harbors |
|----------|-------------------|
| VPH      |                   |
|          |                   |
| User ID  |                   |
| Password | ]                 |
|          | ۲                 |

→If you log in for the first time, you need to register your email address and password. Please click here.

 $\rightarrow$  If you forget your password or are not sure if you are a member or not, please write us.

← Back to the main page

Privacy Policy

(2) The box "Setting up HOTP" is displayed. Confirm the registered email address in the bracket after "Use my user email." If it is correct, click the button "I'm ready."

| iaph <sup>®</sup>                   | Join IAPH Member's Logeut Q 高速全部的 About IAPH - Themes - IAPH Initiatives - Member Ports - News&Events - Archives - Member's Area - Contact                          |  |
|-------------------------------------|----------------------------------------------------------------------------------------------------|--|
| WP 2FA Us                           | Setting up HOTP                                                                                                    |  |
| Two-factor auth                     | Please select the email address where the one-time code should be sent:      (     Use my user email ( <a href="mailto:wubo@caminova.co.jp">wubo@caminova.co.jp</a> |  |
| Add two-factor authentication to st | Note: you should be able to access the mailbox of the email address to complete the following step.                                                                 |  |
|                                     |                                                                                                    |  |

#### **Setting up HOTP**

#### $\times$

Please select the email address where the one-time code should be sent:

Use my user email (kubo@caminova.co.jp)

Note: you should be able to access the mailbox of the email address to complete the following step.

I'M READY (2)

5 . Enter the authentication code

• An eight (8) digits authentication code is sent to the registered email address.

差出人 IAPH <info@iaphworldports.org> (2)

宛先 (自分) <kubo@caminova.co.jp> 🕢

件名 Your login confirmation code for IAPH

Enter 65621221 to log in.

Thank you.

(1) The box "Almost there..." is displayed.
(2) Enter your authentication code.
(3) Click the "Validate & Save" button.

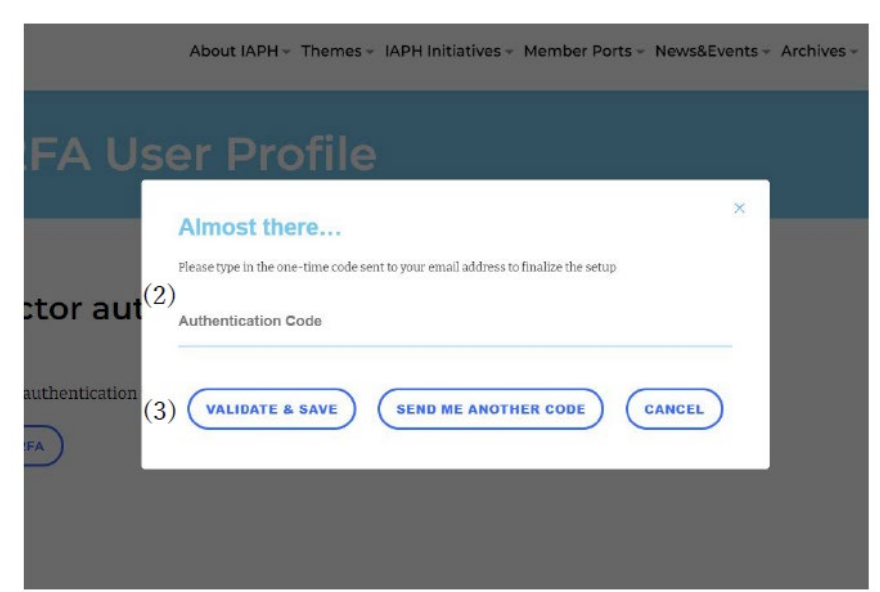

4) The Box "Congratulations! You are all set." is displayed.(5) Click the "Close Wizard" button.

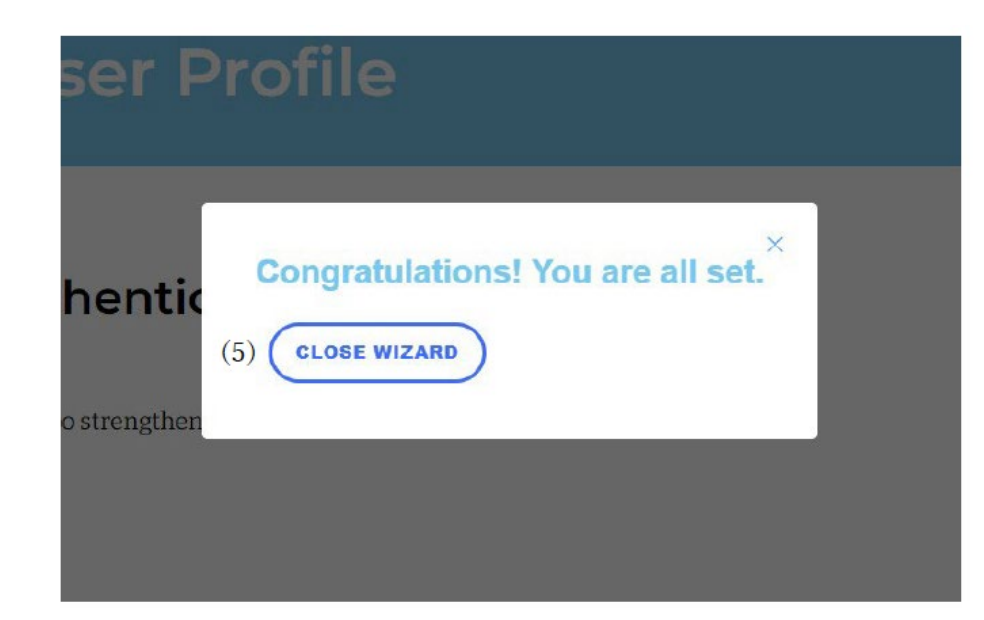

And now you can access The Member's Area!

#### [The second or afterward login]

Click "Member's Login" at the top of the home page
 Enter the registered email address (User ID) and your password and click the "Log In" button

| 1ap         | national association<br>of a kell further |
|-------------|-------------------------------------------|
| ЧРН         |                                           |
| User ID     |                                           |
| Password    |                                           |
| Remember Me | Cog In                                    |

---If you log in for the first time, you need to register your email address and password. Please click here.

→If you forgot your password or are not sure if you are a member or not, please write us.

+ Back to the main page

Privacy Policy

3. Eight (8) digits authentication code is sent to the registered email address.

- 差出人 IAPH <info@iaphworldports.org> 🔞
- 宛先 (自分) <kubo@caminova.co.jp> 🕢
- 件名 Your login confirmation code for IAPH

#### Enter 65621221 to log in.

Thank you.

4, Enter the authentication (verification) code and click the "Log In" button.

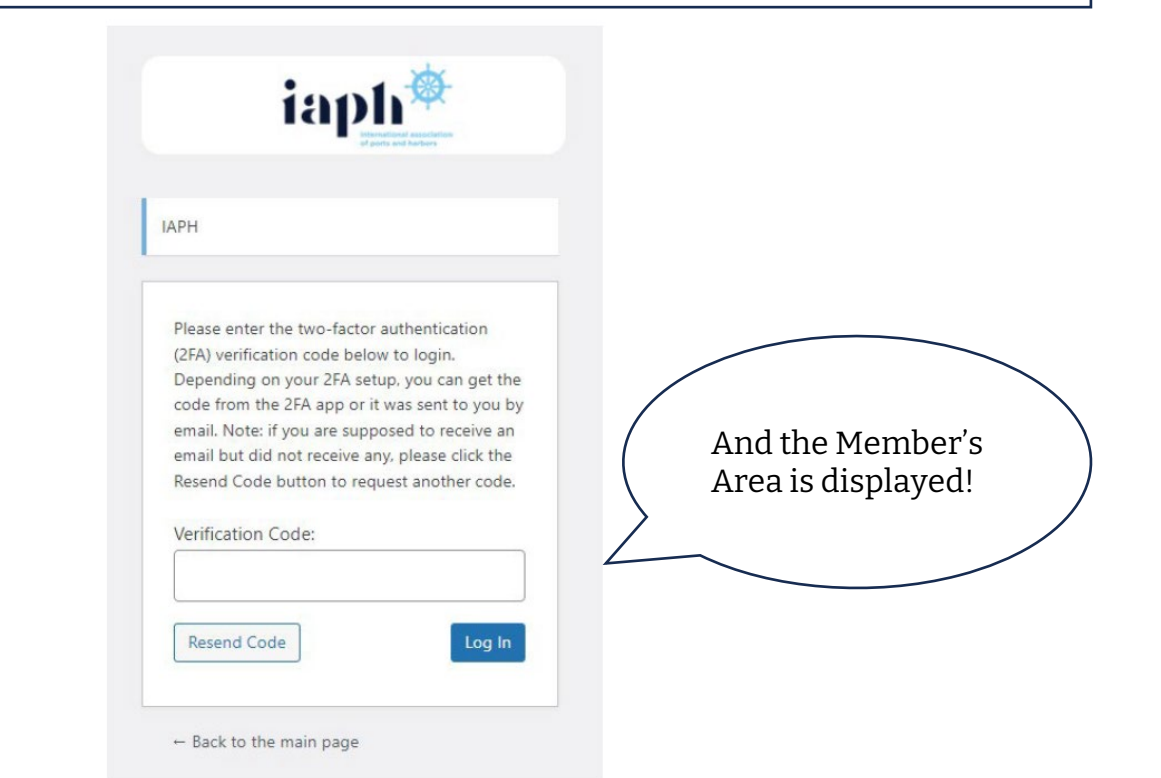

If you have any question, please contact f\_yamaji@iaphworldports.org or directory@iaphworldports.org

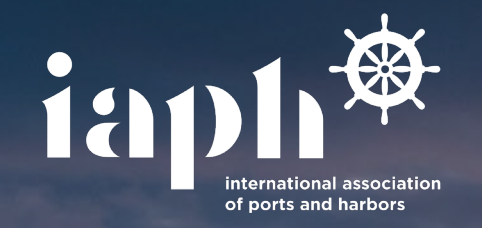

## Thank you!

P

Fumiko Yamaji f\_yamaji@iaphworldports.org www.iaphworldports.org (in) /iaphworldports
 (f) /iaphworldports
 (j) /iaphworldports